# Der Belegungsplan bei Jutta!

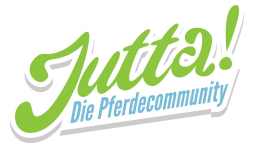

27.01.2020

Liebe Einstellerinnen und Einsteller,

wir freuen uns, euch die Belegungsplan-Funktion bei Jutta! vorzustellen - in der App (für Android im <u>Google Play Store</u>, für iOS im <u>App Store</u>) wie auch auf der Website <u>https://web.jutta.app/</u>.

Ihr könnt ab sofort alle unsere Anlagen (z.B. Reithalle, Longierhalle, den Dressur- oder Springplatz) über Jutta! für einen bestimmten Zeitraum reservieren. So habt ihr immer den Überblick, wann die Anlagen frei und wann sie belegt sind und könnt ungestört mit euren Pferden arbeiten.

# Inhaltsverzeichnis

| Inhaltsverzeichnis      | 1  |
|-------------------------|----|
| Jutta!-App              | 2  |
| Buchungskalender öffnen | 2  |
| Buchung hinzufügen      | 3  |
| Buchung ändern          | 4  |
| Buchung löschen         | 5  |
| Jutta!-Web              | 6  |
| Buchungskalender öffnen | 6  |
| Buchung hinzufügen      | 8  |
| Buchung ändern          | 10 |
| Buchung löschen         | 13 |

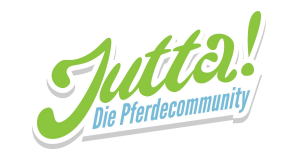

# Jutta!-App

# Buchungskalender öffnen

- 1. unten rechts "Ställe" auswählen
- 2. mittig unseren Reitstall auswählen
- 3. oben "Anlagenverwaltung" auswählen
- 4. mittig Anlage auswählen

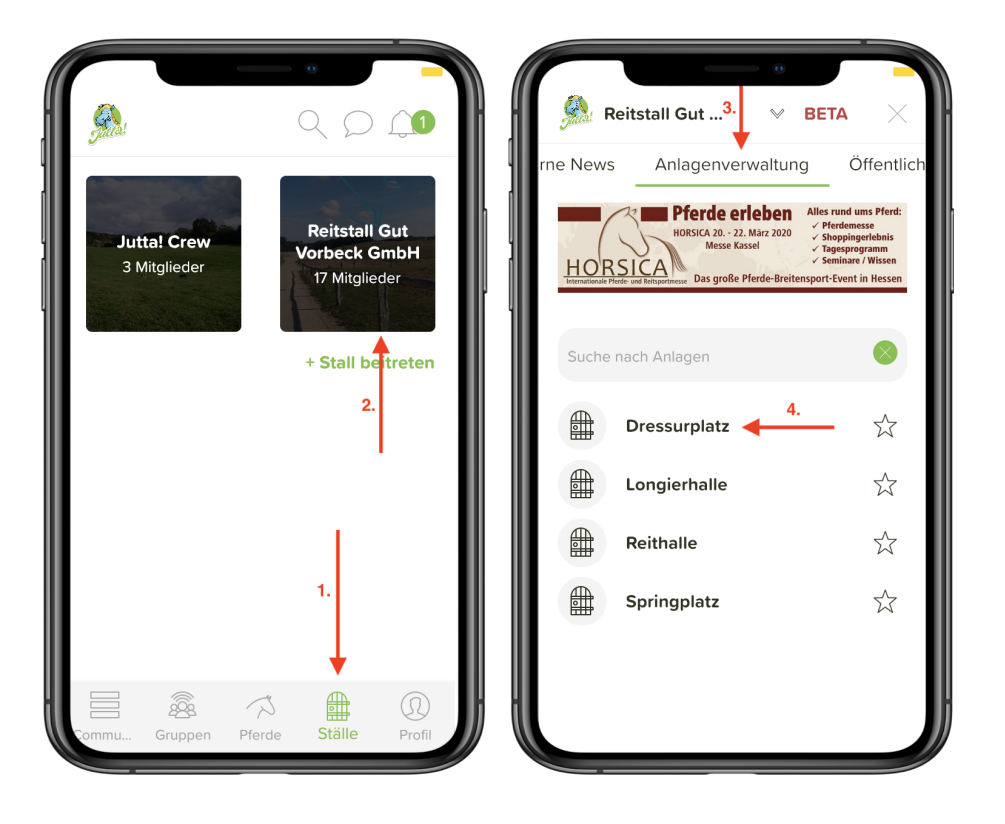

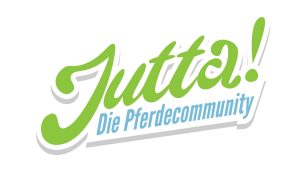

## Buchung hinzufügen

1. unten "Buchung hinzufügen" ODER

eine leere Tabellenzelle auswählen

2. Buchungsdetails einstellen und unten "Hinzufügen" auswählen

| ← D                    | eressurplatz       |           | Buchung hinzufügen BETA                                               | Buchung hinzufügen BETA X                                                                              |
|------------------------|--------------------|-----------|-----------------------------------------------------------------------|----------------------------------------------------------------------------------------------------|
| $\bigcirc$             | 24. Januar 2020    | $\ominus$ | Buche die Anlage Dressurplatz, damit du                               | Alle 1 Woche V                                                                                         |
| <b>o</b> <sup>00</sup> |                    |           | sicher gehen kannst, sie zur<br>entsprechenden Zeit nutzen zu können. | MO DI MI DO FR SA                                                                                      |
| 1 <sup>00</sup>        |                    |           | Freitag, 24. Januar 2020                                              | 50                                                                                                    |
| <b>2</b> <sup>00</sup> |                    |           | 07:00 🕓 08:00 🕓                                                       | Pferd hinzufügen                                                                                       |
| 3 <sup>00</sup>        |                    |           | Mit vier Pylonen                                                      |                                                                                                    |
| <b>4</b> <sup>00</sup> |                    |           |                                                                       | Jeanne<br>D'Arc                                                                                        |
| <b>5</b> <sup>00</sup> | 1.                 |           |                                                                       | (Jutta)                                                                                                |
| 6 <sup>00</sup>        | ODER               |           | Alle 1 Woche V                                                        | Training erstellen                                                                                     |
| <b>7</b> <sup>00</sup> | 1.                 |           | MO DI MI DO FR SA                                                     | Möchtest du für die ausgewählten Pferde<br>automatisch ein Training an diesem Tag erstellen<br>lassen? |
| - 00                   |                    |           | SO Hinzufügen                                                         | Hinzufügen                                                                                             |
|                        | Buchung hinzufügen |           |                                                                       |                                                                                                    |

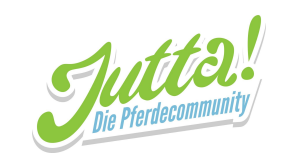

## Buchung ändern

- 1. auf betreffende Buchung klicken
- 2. oben rechts den Stift-Button auswählen
- 3. Buchungsdetails nach Bedarf ändern und unten "Speichern" auswählen

Deine Buchung wurde jetzt geändert.

|                                        | all Drillisch                                                                        | Buchung bearbeiten BETA              |
|----------------------------------------|--------------------------------------------------------------------------------------|--------------------------------------|
| <b>3</b> <sup>00</sup>                 | 3 <sup>00</sup><br>4 <sup>00</sup> Chris                                             | Buchung für Dressurplatz bearbeiten. |
| <b>5</b> <sup>00</sup>                 | 5 <sup>00</sup> Datum<br>Freitag, 24. Januar 2020 2.<br>Wöchentlich wiederholen      | Freitag, 24. Januar 2020             |
| 7 <sup>00</sup> Chris<br>Mit vi 1.     | Startzeit         O7:00           7 00         Endzeit           08:00         08:00 | Mach Dir Notizen!                    |
| 9 <sup>00</sup>                        | 8 <sup>00</sup> Anmerkungen<br>Mit vier Pylonen<br>9 <sup>00</sup> Pferde            | <ul> <li>Wiederhole nie ∨</li> </ul> |
| <b>10</b> <sup>00</sup>                | 10 °C Jeanne D'Arc (Jutta)                                                           | Pferd hinzufügen                     |
| 12 <sup>00</sup><br>Buchung hinzufügen | 12 <sup>00</sup><br>Buchung hinzufügen                                               | Jeanne<br>D'Arc<br>D'Arc             |

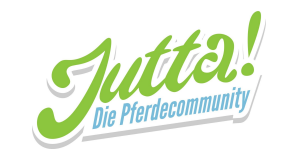

#### **Buchung löschen**

- 1. auf betreffende Buchung klicken
- 2. oben rechts den Mülleimer-Button auswählen und dann "Löschen" auswählen

Deine Buchung ist jetzt gelöscht.

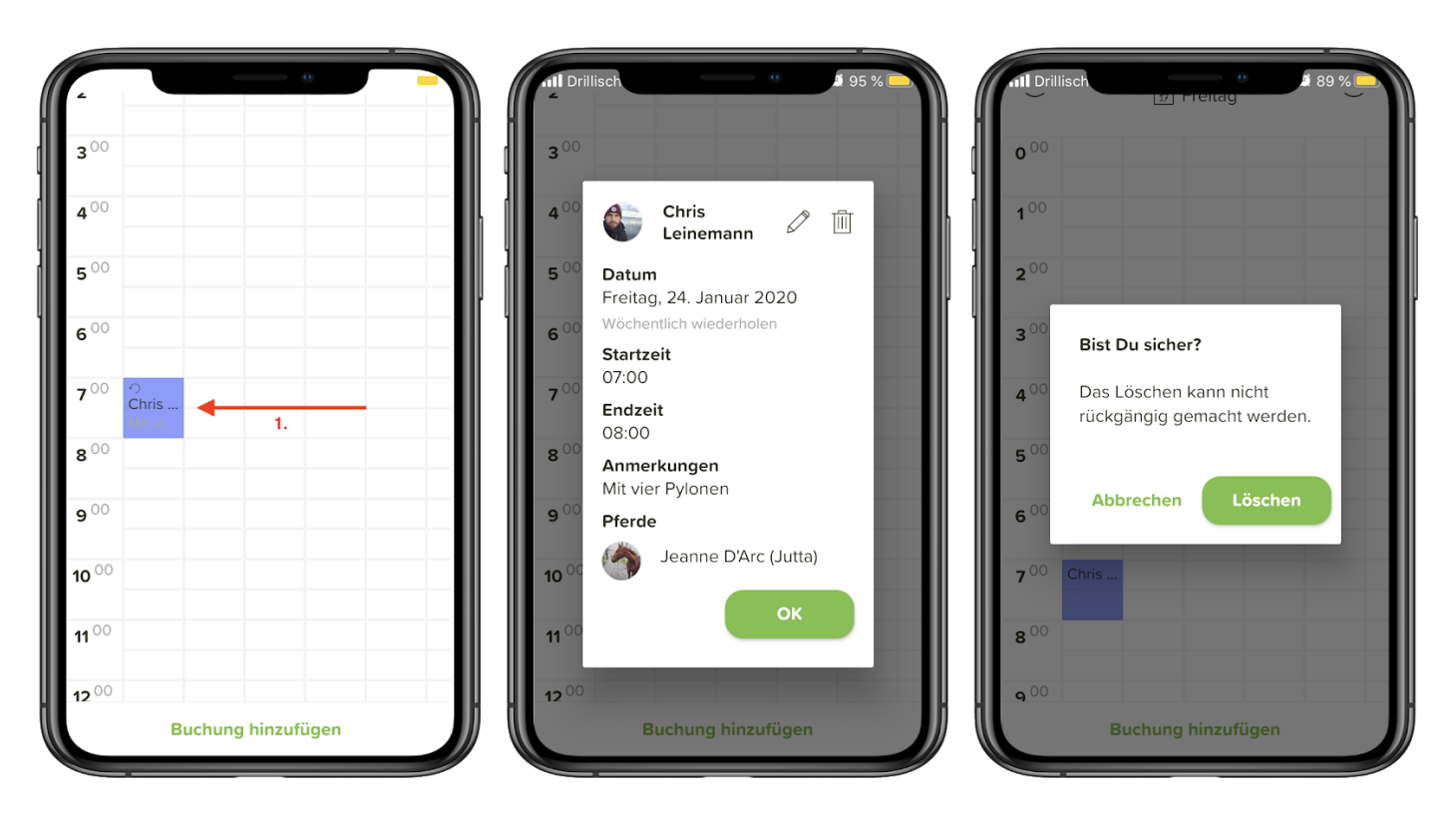

Bei Fragen sind für euch da: Tel.: +49 385 - 32 65 02 26 | Fax: +49 385 - 32 65 02 11 | E-Mail: info@jutta.app

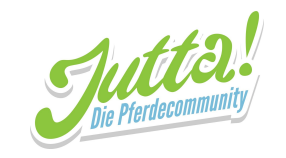

# Jutta!-Web

In der Jutta! Webversion ist bisher nur die Reitstall-Funktion verfügbar. Weitere Funktionen, die ihr aus der Jutta! App kennt, werden in derJu Zukunft aber auch im Browser verfügbar sein.

#### Buchungskalender öffnen

- 1. links "Reitställe" auswählen
- 2. mittig unseren Reitstall auswählen

|            | Suche nach anderen Nutzern oder Reitställen      |
|------------|--------------------------------------------------|
|            | Suche nach Reitställen                           |
| Jutta!     | 2.                                               |
| Reitställe |                                                  |
| 1.         | Reitstall Gut Vorbeck<br>GmbH<br>Stall ansehen > |

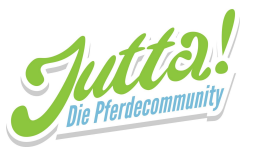

- 3. links "Anlagenplan" auswählen
- 4. mittig "Buchungskalender öffnen" auswählen

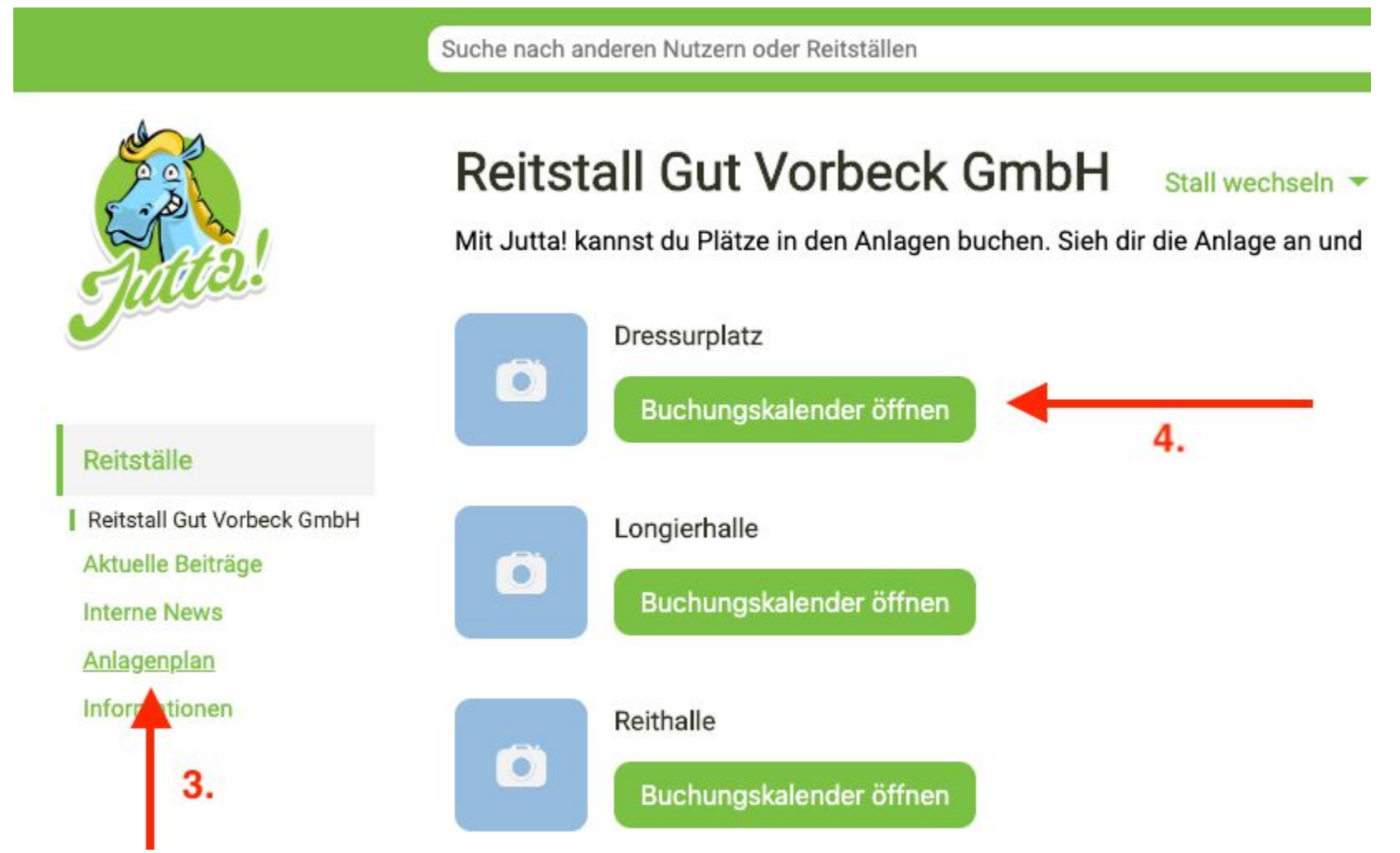

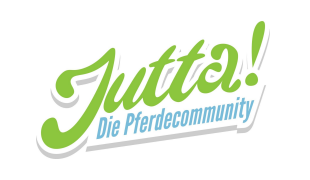

# Buchung hinzufügen

1. oben rechts "+ Buchung hinzufügen" ODER

eine leere Tabellenzelle auswählen

| Jutta! App       |                                     |           |    |           |                            |                               |
|------------------|-------------------------------------|-----------|----|-----------|----------------------------|-------------------------------|
| Reitstall Gut Vo | orbeck GmbH • Dressurplatz Anlage w | echseln 🔫 |    | < Heute 2 | 4. Januar 2020 > + Buchung | hinzufügen 🔰 Zurück zum Stall |
|                  | 1.                                  | 2.        | 3. | 4.        | 5.                         | 6.                            |
| 0 00 Uhr         |                                     |           |    |           |                            |                               |
|                  |                                     |           |    |           |                            |                               |
| 1 00 Uhr         |                                     |           |    |           |                            |                               |
|                  |                                     |           |    |           |                            |                               |
| 2 00 Uhr         |                                     |           |    |           |                            |                               |
|                  |                                     |           |    |           |                            |                               |
| 3 00 Uhr         |                                     |           |    |           | 1.                         |                               |
|                  |                                     |           |    |           |                            |                               |
| 4 00 Uhr         |                                     |           |    |           |                            |                               |
|                  |                                     |           |    |           |                            |                               |
| 5 00 Uhr         |                                     |           |    |           |                            |                               |
|                  |                                     |           |    |           |                            |                               |
| 6 00 Uhr         |                                     |           |    |           |                            |                               |
|                  |                                     |           |    |           |                            |                               |
| 7 00 Uhr         |                                     |           | 1. |           | OD                         | ER                            |
|                  |                                     |           |    |           |                            |                               |
|                  |                                     |           |    |           |                            |                               |

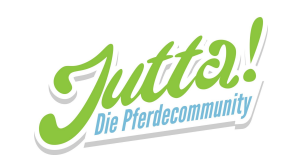

2. Buchungsdetails einstellen und unten "Speichern" auswählen

| 07:00               |                                                                |                                                                                          |                                                                            |                                                                                                 |
|---------------------|----------------------------------------------------------------|------------------------------------------------------------------------------------------|----------------------------------------------------------------------------|-------------------------------------------------------------------------------------------------|
| 08:00               |                                                                |                                                                                          |                                                                            |                                                                                                 |
| Wöchentlich         |                                                                |                                                                                          |                                                                            | ŧ                                                                                               |
| 1 Woche             |                                                                |                                                                                          |                                                                            | ÷                                                                                               |
| МІ                  | DO                                                             | FR                                                                                       | SA                                                                         | SO                                                                                              |
| Zirkel, <u>Volt</u> | e und Schlan                                                   | genlinien                                                                                | mit vier Pyl                                                               | onen                                                                                            |
| 1                   | 1                                                              |                                                                                          |                                                                            |                                                                                                 |
|                     | 2.                                                             |                                                                                          |                                                                            |                                                                                                 |
|                     | 07:00<br>08:00<br>Wöchentlich<br>1 Woche<br>MI<br>Zirkel, Volt | 07:00<br>08:00<br>Wöchentlich<br>1 Woche<br>MI DO<br>Zirkel, Volte und Schlan<br>1<br>2. | 07:00 08:00 Wöchentlich 1 Woche MI DO FR Zirkel, Volte und Schlangenlinien | 07:00 08:00 Wöchentlich 1 Woche MI DO FR SA Zirkel, Volte und Schlangenlinien mit vier Pyl 1 2. |

Deine Buchung wurde jetzt hinzugefügt.

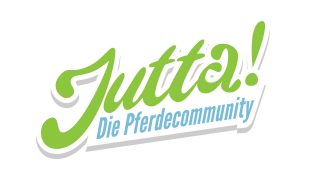

# Buchung ändern

1. auf betreffende Buchung klicken

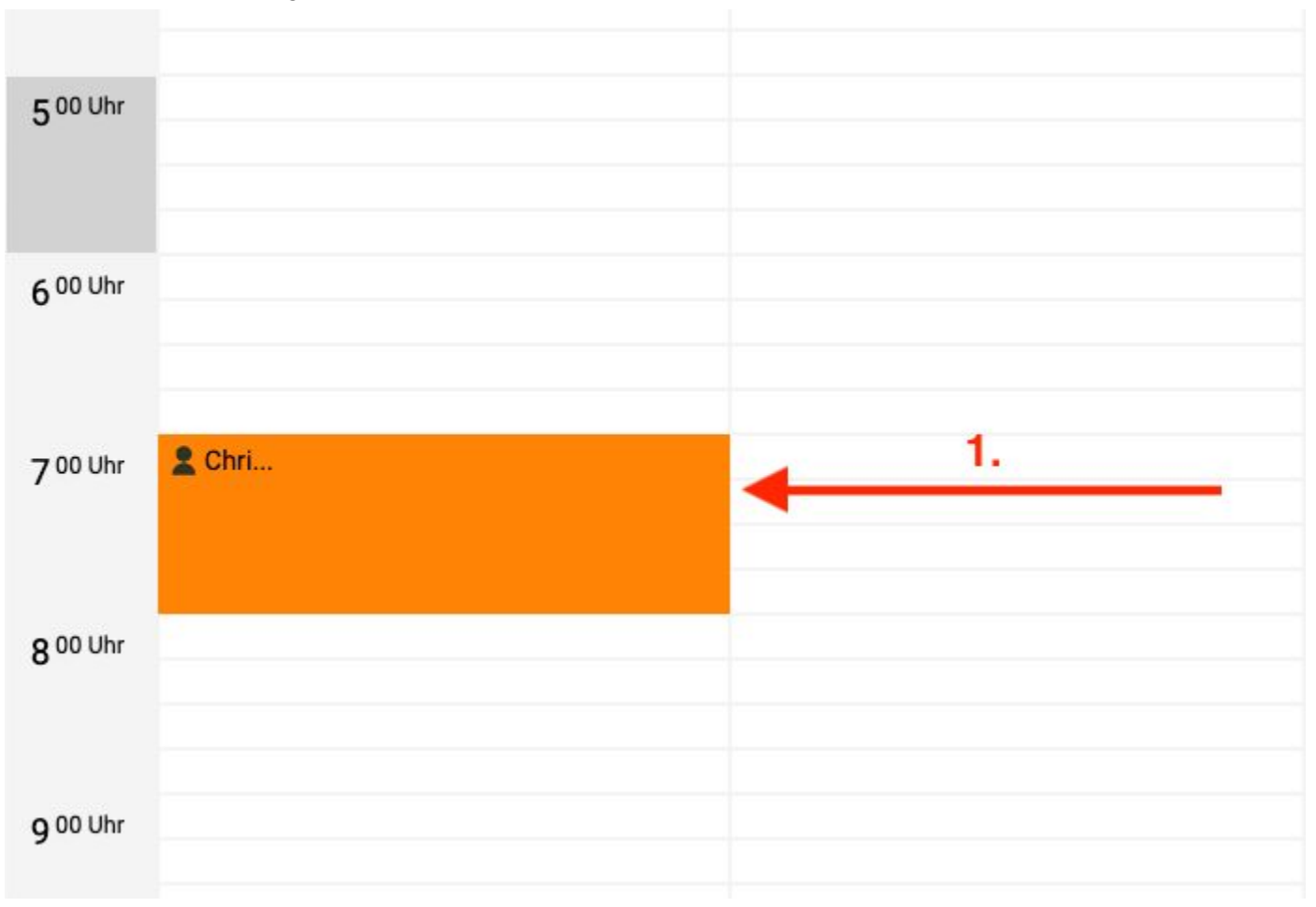

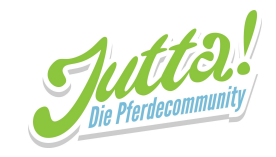

- 2. oben rechts die drei Punkte auswählen
- 3. "Bearbeiten" auswählen

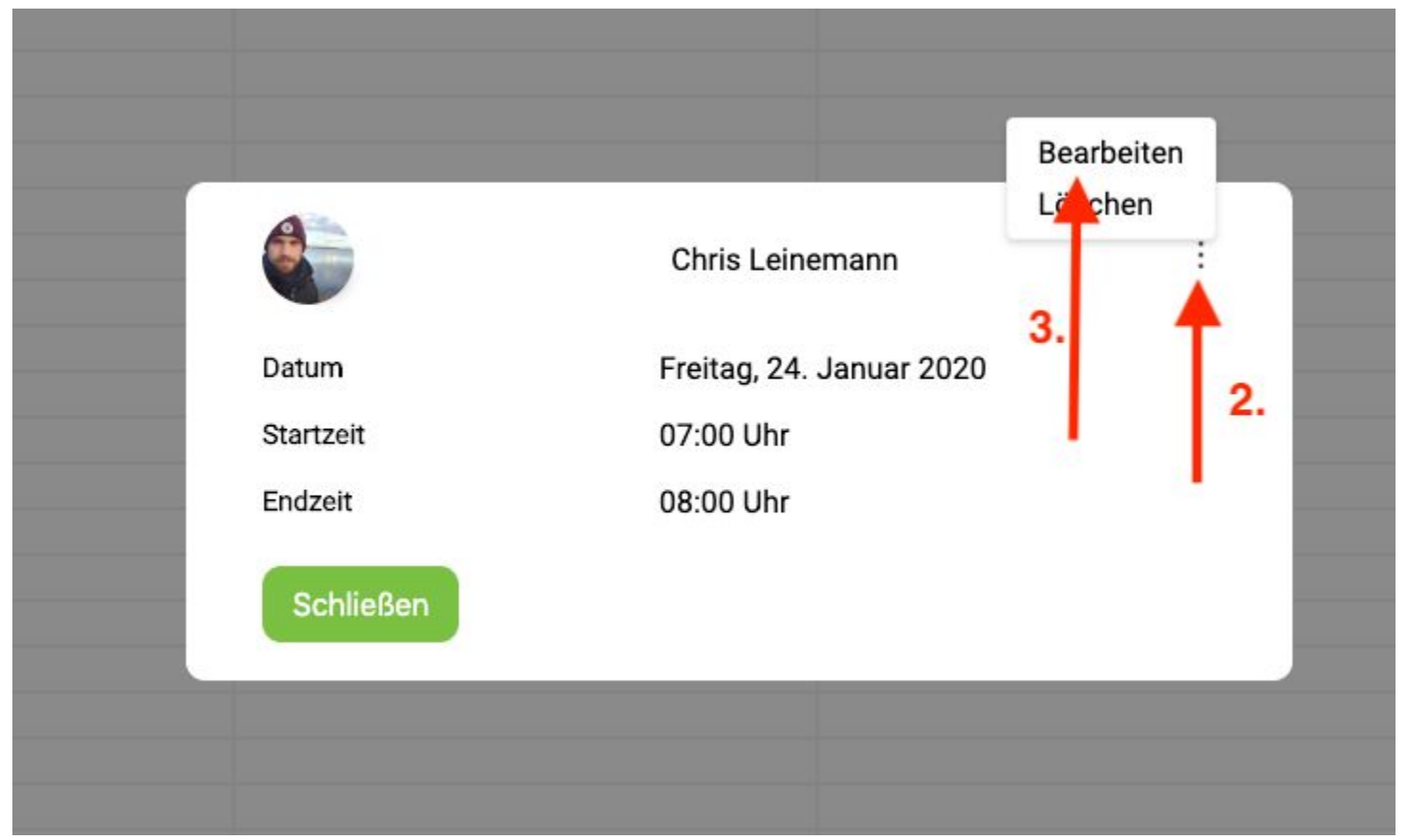

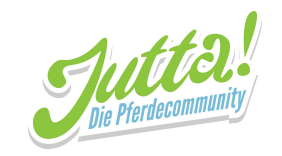

4. Buchungsdetails nach Bedarf ändern und unten "Änderungen speichern" auswählen

| Wiederhole        | Nie               |    |
|-------------------|-------------------|----|
| Alle Plätze       | 4                 | 4. |
| Plätze            | 1                 |    |
| Mach Dir Notizen! | Mach Dir Notizen! |    |
| Endzeit           | 03:15             |    |
| Startzeit         | 03:00             |    |
| Datum             | 24. Januar 2020   |    |
| Buchung bearbei   | ten               |    |

Deine Buchung wurde jetzt geändert.

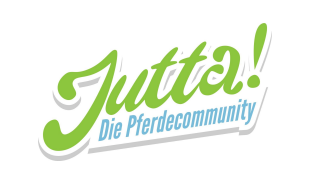

# Buchung löschen

1. auf betreffende Buchung klicken

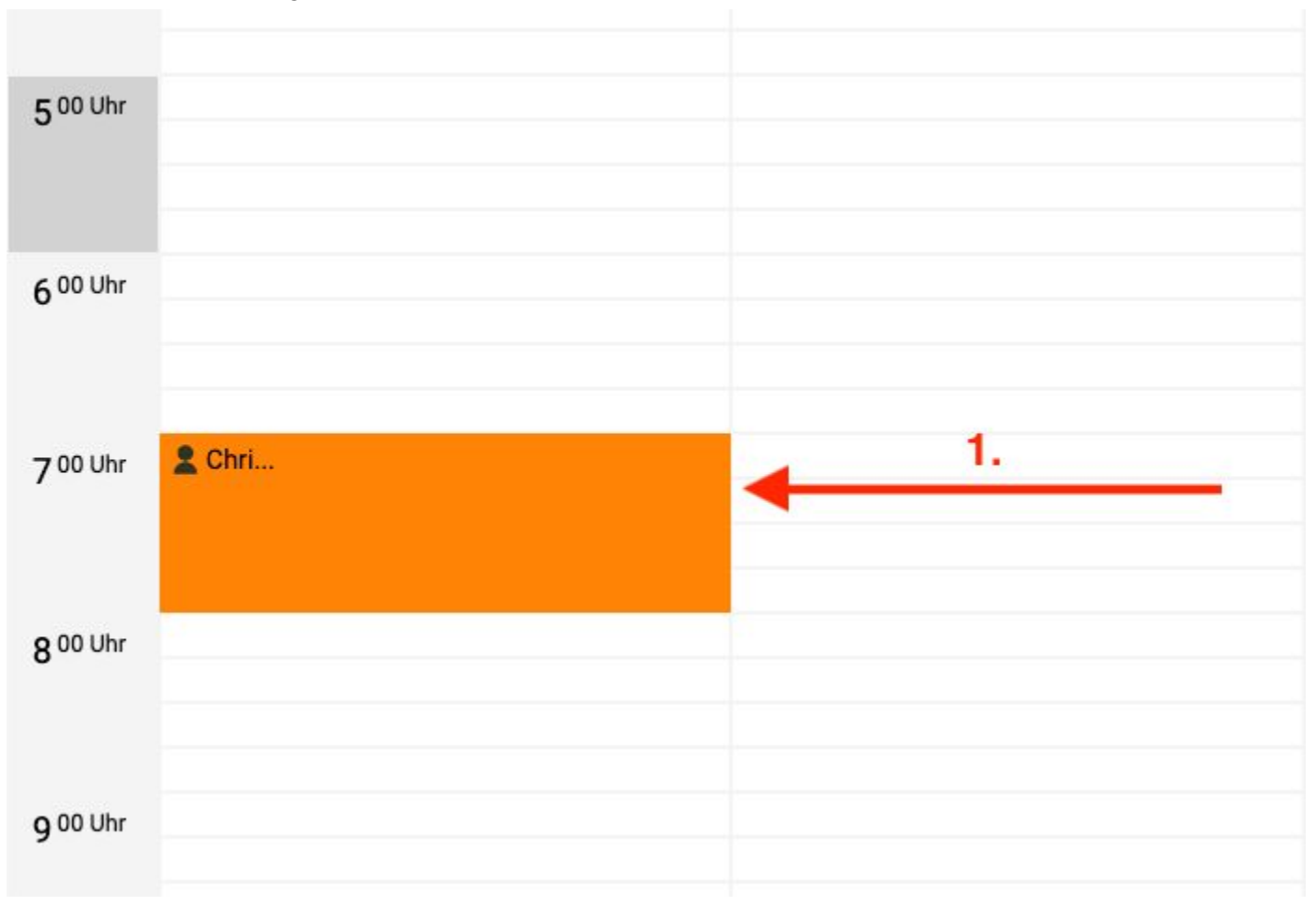

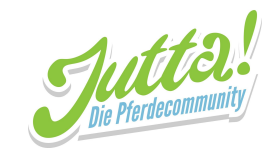

- 2. oben rechts die drei Punkte auswählen
- 3. "Löschen" auswählen

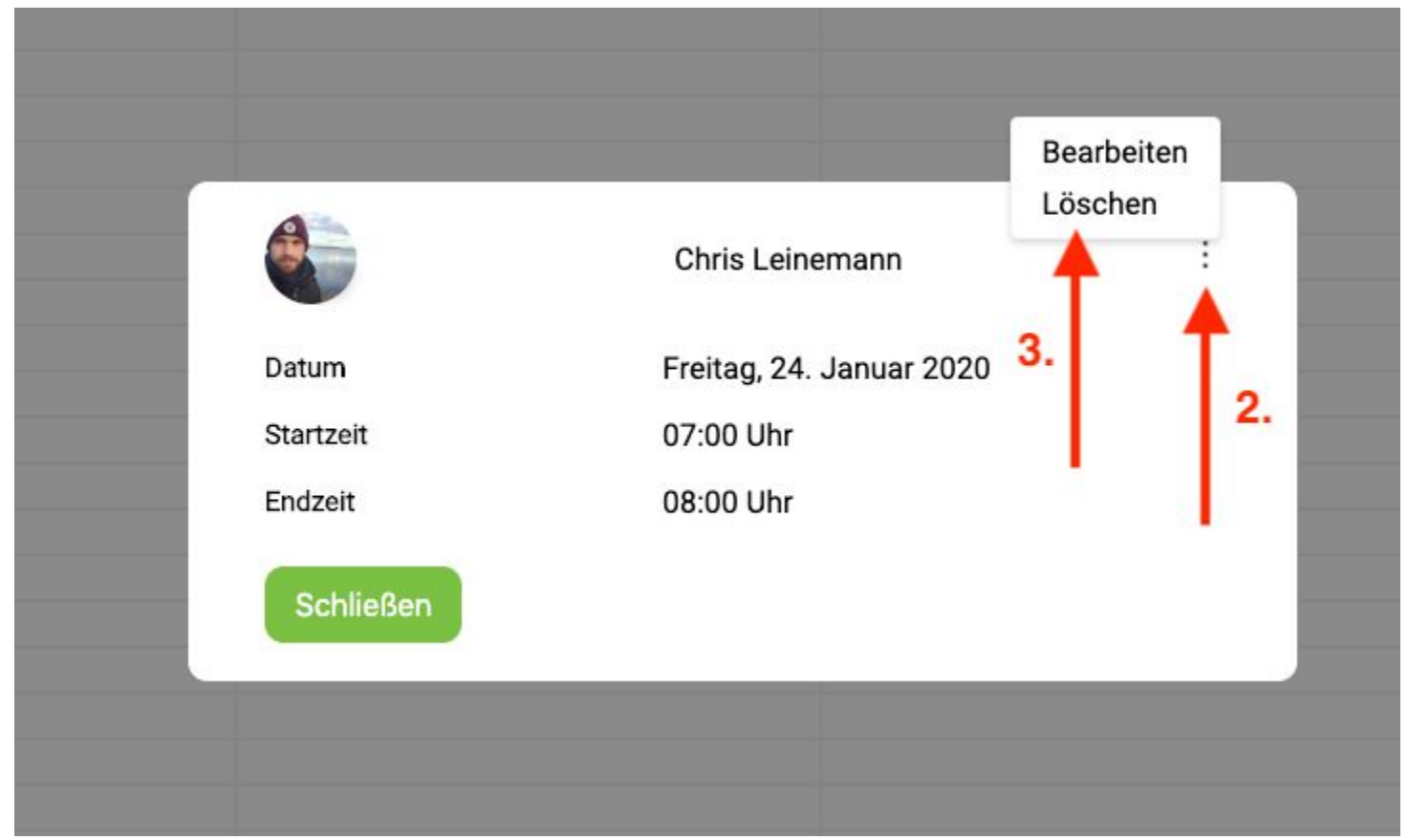

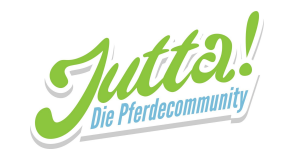

#### 4. "Bestätigen" auswählen

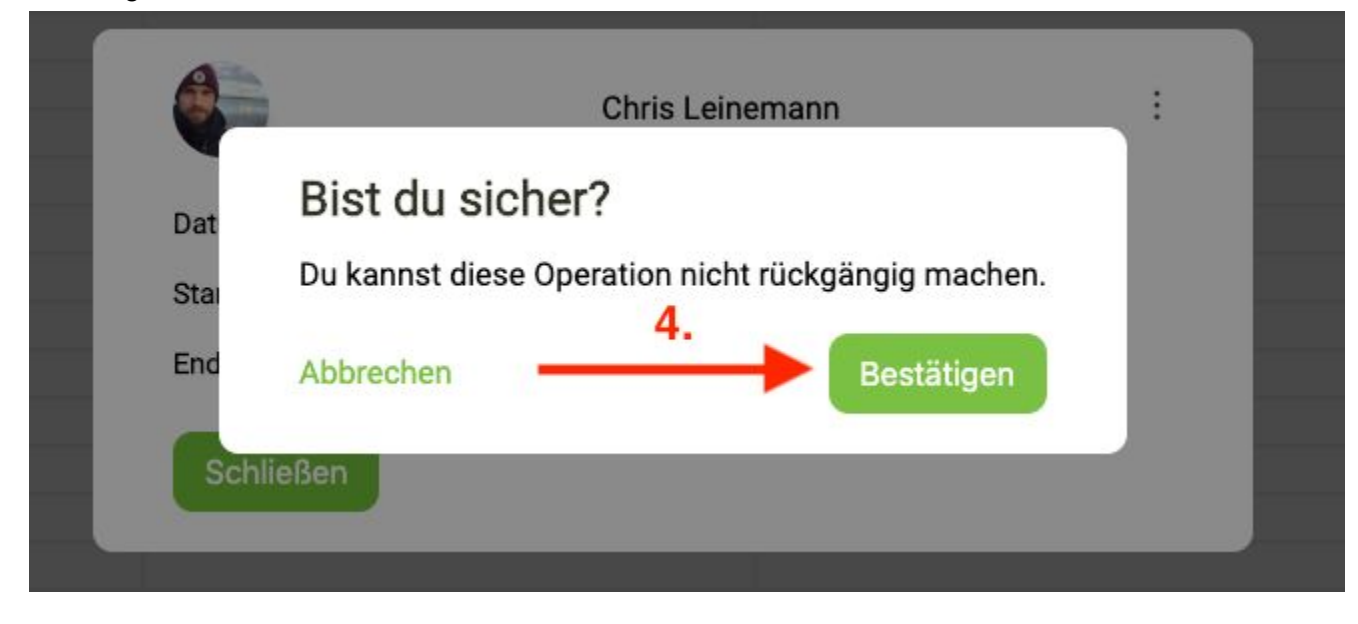

Deine Buchung ist jetzt gelöscht.